# **Registration Guide**

ARES Manuscript System

Open Exploration Publishing Inc.

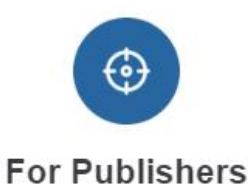

Accurate positioning, extensive coverage Quality review, quick turnaround

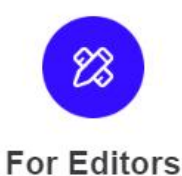

Targeted recommendation, diversified choice Effective communication, real-time tracking

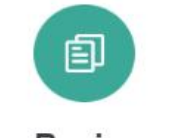

For Reviewers

Personalized management, reviewre wards Instant reminder, customized review

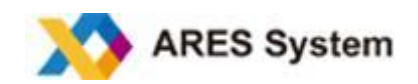

# TABLE OF CONTENTS

| LINK TO ARES                                              | 3   |
|-----------------------------------------------------------|-----|
| ACCOUNT REGISTRATION AND LOGIN                            | . 3 |
| Register an Account                                       | . 3 |
| Step 1 Key in your email address and your chosen password | 3   |
| Step 2 Complete registration information                  | . 4 |
| Log In                                                    | . 4 |
| Log Out                                                   | 5   |
| Forgot Your Password                                      | 5   |
|                                                           |     |

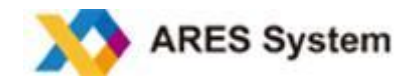

#### LINK TO ARES

Each ARES journal has a unique web address (URL) where journal-specific information, can be found. You can find links to specific journals on our main web page (https://ADD GENERAL LINK). If necessary, copy the hyperlink and paste it into your browser. Once in the journal's system homepage, you will be able to navigate to the information you need (submission instructions, contact information etc).

# ACCOUNT REGISTRATION AND LOGIN

#### **Register an Account**

The journal's login page can be found on the ARES website. To login, click **Register now** (picture below) and follow the next two steps.

| Log                        | gin             |
|----------------------------|-----------------|
| Email *                    |                 |
| Password *                 |                 |
| Remeber me                 | Forgot password |
| Log                        | jin             |
| kot a member? Register now |                 |

# Step 1 Key in your email address and your chosen password

Your email address will serve as the account name. Notifications will be sent to this email address.

| Email *         |                |  |
|-----------------|----------------|--|
| Password *      |                |  |
| Repeat Password | 1 *            |  |
| GVP             | Enter the Code |  |

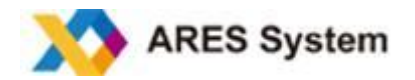

#### **Step 2 Complete registration information**

You are required to provide your personal and institutional information, as well as your research fields. Upon successful registration, you will receive an email to confirm your account name. You should keep this information in a safe place for future use.

| Personal Informatio | n                   | Fill in the registration information                                                                                                  |
|---------------------|---------------------|----------------------------------------------------------------------------------------------------|
|                     | Institution Informa | ation                                                                                                    |
| Prefix *            |                     | Research Section                                                                                                    |
|                     | Position            |                                                                                                    |
| First Name *        |                     | Choose *                                                                                                    |
|                     | Institution *       |                                                                                                    |
| Middle Name         |                     |                                                                                                    |
| Last Name *         | Street Address      | Keywords                                                                                                    |
| ORCID               | City *              | No more than five keywords. Separate each keyword with a comma.                                                                       |
|                     | Country or Regi     | Do you want to receive emails concerning publications and<br>services of the journal specific to your research field and<br>interest? |
| L                   |                     | · Yes                                                                                                    |
|                     |                     | O No                                                                                                    |

# Log In

Enter the journal's ARES website when the login screen will be displayed. Key in your email address and password in the corresponding places, then click on the **Login** button (see screenshot below).

| Lo         | ogin           |
|------------|----------------|
| Email *    |                |
| Password * |                |
| Remeber me | Forgot passwor |

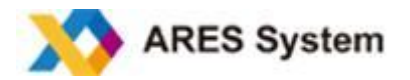

# Log Out

You can log out the ARES system at any time by clicking on the link **Log Out** at the top right corner of the page. You will then be returned to the login page.

|          | ٢ | `  |
|----------|---|----|
| Profile  |   |    |
| Settings |   |    |
| Log Out  |   | () |

# **Forgot Your Password**

If you have forgotten your password, click on "Forgot password". A pop-up window will appear where you can key in your email address (see below for screenshot). Then, click **Reset Password** to receive a reset link by email.

Note: Please check your spam folder in case the system email goes to your spam box.

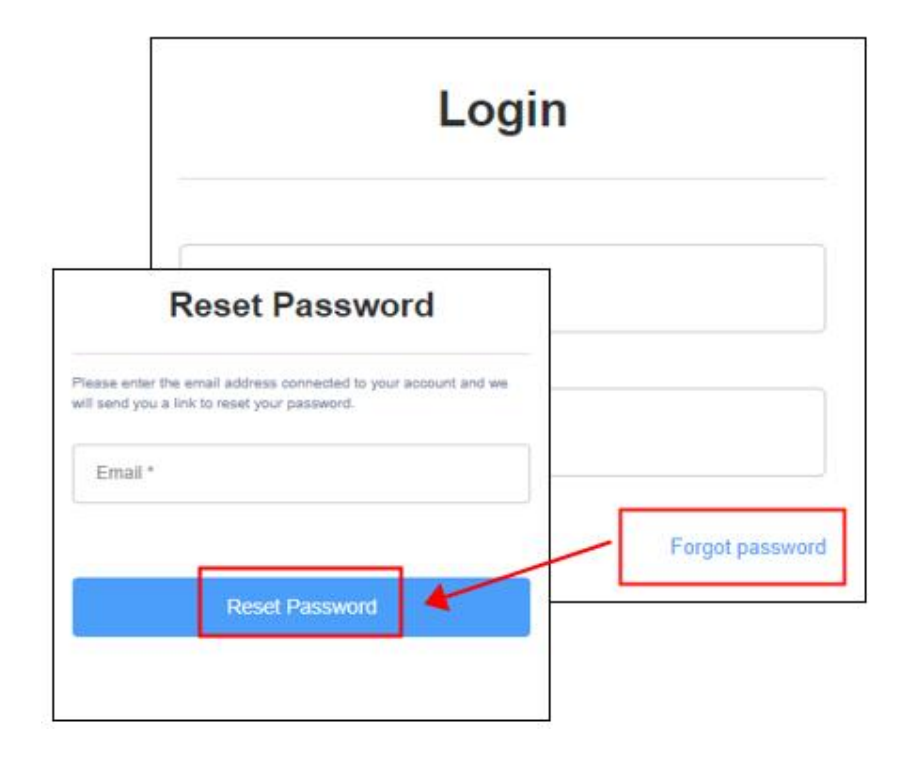

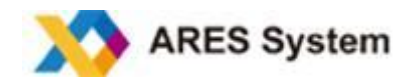

#### **ARES** system

ARES system is a user-friendly manuscript and peer review platform dedicated to optimizing the submission and review process for authors, editors, and reviewers. It is a safe and efficient manuscript-processing system used by leading publishers.

To learn more, visit: ARES system

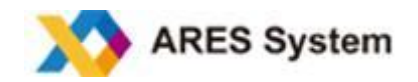